روش خرید از سایت

برای خرید از طریق سایت و ثبت سفارش مراحل زیر را طی کنید:

۱- محصو لات مورد نظر خود را انتخاب کرده <mark>و برای هر مح</mark>صول دکمه ا**فزودن به سبد خرید** را فشار دهید <sub>.</sub> تا م<mark>حصول</mark> تک تک به سبد خرید اضافه <mark>شود .( برای ادام</mark>ه اضافه کردن به سبد خرید در کادر باز شده دک<mark>مه ا**دامه** خرید</mark> را فشار دهید )

| -كىت-سكوانشيال/cng20.com 🔒 دىيت-سكوانشيال/ | mp48                                          |                                 | 6 10 6 ☆ 0 2           |
|--------------------------------------------|-----------------------------------------------|---------------------------------|------------------------|
| ≽ \$ 8                                     | P                                             | جو در فروشگاه                   |                        |
| ارتباط با ما نصب اپلیکیشن                  | مطالب آموزشی رایگان ثبت نام آموزش وبلاگ       | د کنندگان نقشه سیستم سوخت رسانی | صفحه اصلی محصولات تولی |
|                                            | کیت سکوانشیال MP48 وارداتی                    |                                 | 1 Alexandre            |
| 1009                                       | شناسه کالا در انبار:                          | - 4                             |                        |
| 3,200,000 تومان<br>1                       | تعداد: – آ +                                  |                                 |                        |
| افزودن به سبد خرید                         | 🛇 افزودن به لیست علاقه مندی ها                |                                 |                        |
|                                            | کې افزودن به فهرست مقایسه 🗹 پیشنهاد به دوستان | MICH HOLES:<br>ALTOHAN FOR      |                        |
| G+ 👂 🈏 f                                   | اشتراک                                        |                                 |                        |
| *                                          |                                               |                                 |                        |
|                                            |                                               |                                 |                        |

۲- پس از اتمام خرید و اضافه کردن همه محصولات مورد نظر در سبد خرید روی آیکون سبد خرید کلیک کنید.

۳- در کادر باز شده گزینه برو به سبد خرید را فشار دهید.

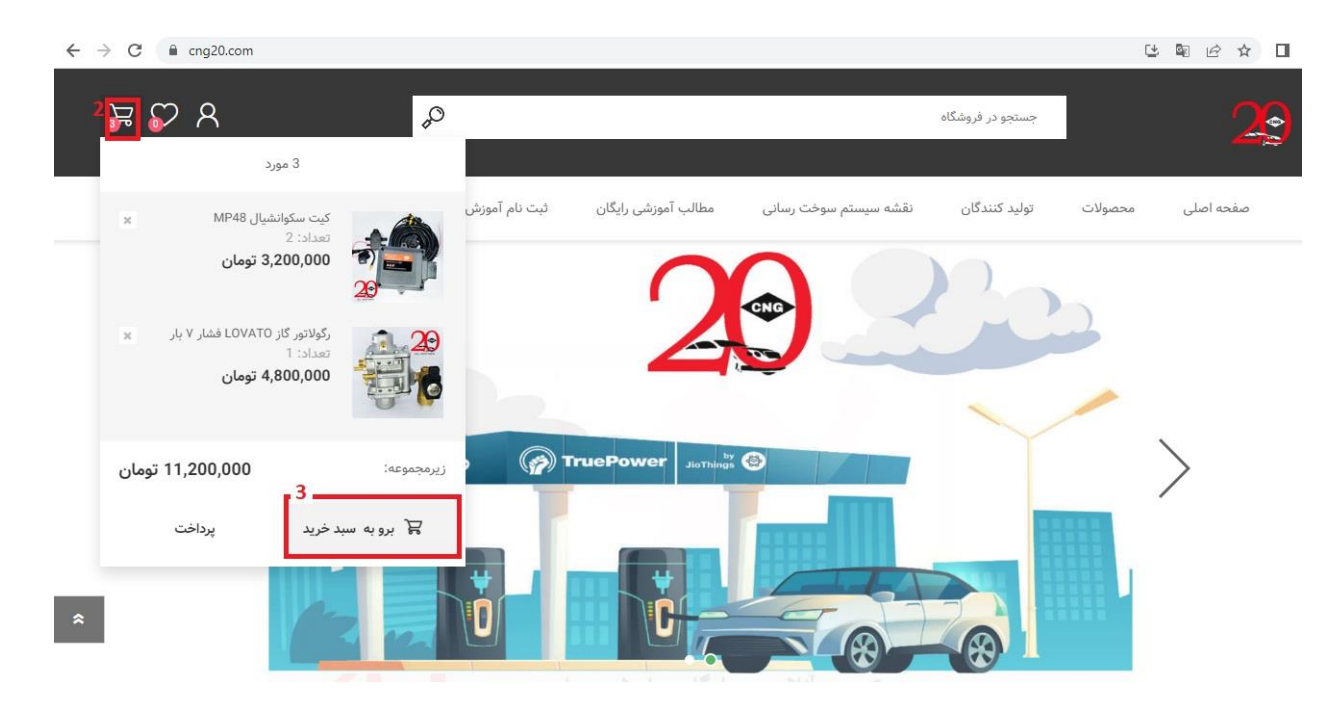

۴- در این صفحه لیست تمامی اقلام بعلاوه مبلغ و مجموع فاکتور خرید شما قابل مشاهده می باشد . پس از اطمینان کامل از اقلام فاکتور خود دکمه پرداخت را فشار داده تا وارد صفحه بعد شوید.

| ← - | → C             | cart                       |                                  |                       |                  |                              |
|-----|-----------------|----------------------------|----------------------------------|-----------------------|------------------|------------------------------|
| )   | ₽ \$ \$         | P                          |                                  |                       | جستجو در فروشگاه | 29                           |
|     | نصب اپليكيشن    | ش وبلاگ ارتباط با ما       | مطالب آموزشی رایگان ثبت نام آموز | نقشه سیستم سوخت رسانی | تولید کنندگان    | صفحه اصلی محصولات            |
|     | 3,200,000 تومان | 1                          | 3,200,000 تومان                  | کیت سکوانشیال MP48    | 20               |                              |
|     | ادامه خريد      | بروزرسانی سبد خرید         |                                  |                       |                  |                              |
|     |                 |                            |                                  |                       |                  |                              |
|     | 5,000,000 تومان | زيرمجموعة:                 |                                  |                       |                  | كد تخفيف                     |
|     | 0 تومان         | ارسال:                     |                                  |                       |                  | کونون خود را انتخا وارد کنند |
|     | 0 تومان         | ماليات:                    |                                  |                       | 6 - 11           |                              |
| _   | 5,000,000 تومان | مجموع:                     |                                  |                       | ناييد دوپن       |                              |
| *   | , e             | 4<br>چ <sup>ت</sup> پرداخت |                                  |                       |                  |                              |

۵- در صفحه باز شده دکمه **پرداخت به عنوان مهمان** را فشرده و وارد مرحله بعد شوید.

| $\leftrightarrow$ $\rightarrow$ $C$ $\cong$ cng20.com, | /login/checkoutasguest?retu                                             | nUrl=%2Fcart                                                |                               |                             |                  | 3             |                                                 |
|--------------------------------------------------------|-------------------------------------------------------------------------|-------------------------------------------------------------|-------------------------------|-----------------------------|------------------|---------------|-------------------------------------------------|
| a 🖓 式                                                  |                                                                         | p                                                           |                               |                             | جستجو در فروشگاه |               | <b>2</b> 9                                      |
| نصب اپلیکیشن                                           | وبلاگ ارتباط با ما                                                      | ثبت نام آموزش                                               | مطالب آموزشی رایگان           | نقشه سيستم سوخت رسانى       | تولید کنندگان    | محصولات       | صفحه اصلی                                       |
|                                                        |                                                                         | ١.                                                          | لطفا ثبت نام كنيد             | خوش آمدید،                  |                  |               |                                                 |
|                                                        | ز پرداخت نهایی و یا ثبت نام                                             | به عنوان مهمان ا                                            |                               |                             | اعضاء فروشگاه    |               |                                                 |
|                                                        | ان کاربر مهمان یا ثبت نام                                               | پرداخت به عنو                                               |                               |                             |                  |               | ایمیل:                                          |
| خت به عنوان<br>ما <u>ب</u> ید.                         | ِ سایت ندارید میتوانید از گزینه پردا<br>سفارش خود را بدون ثبت نام ثبت ن | ی که علاقه ای به ثبت نام در<br>کاربر مهمان استفاده کنید و ، | در صورت<br>:                  | رمز خود را فراموش کرده اید؟ |                  | ?             | کلمه عبور:<br>مرا به خاطر بسپار                 |
|                                                        | مان أنت زام                                                             | 5                                                           |                               |                             | م م ۱۵ م         |               |                                                 |
|                                                        | <sup>س</sup> ان میں ا                                                   | پرداخت به علوان م                                           |                               |                             | ورود به سیستم    |               |                                                 |
|                                                        |                                                                         |                                                             |                               |                             |                  |               |                                                 |
| د کنید و دکمه                                          | س خود را وار                                                            | و شماره تما                                                 | للاعات خود و                  | ، مختصری از ام              | سورتحساب         | ادر س م<br>بد | ۴- در بخش<br><b>بعد</b> ی را ب <mark>ز</mark> ن |
| ← → C 🔒 cng20.com,                                     | /checkout/billingaddress                                                | 1.                                                          |                               |                             |                  | 3             |                                                 |
| A 🕄 式                                                  |                                                                         | ç                                                           |                               |                             | جستجو در فروشگاه |               | 29                                              |
| نصب اپلیکیشن                                           | وبلاگ ارتباط با ما                                                      | ثبت نام آموزش                                               | مطالب آموزشی رایگان           | نقشه سیستم سوخت رسانی       | تولید کنندگان    | محصولات       | صفحه اصلی                                       |
|                                                        |                                                                         |                                                             | صورتحساب                      | آدرس                        |                  |               |                                                 |
|                                                        | تكميل                                                                   | تاييد<br>تاييد                                              | پرداخت                        | وي السال                    | ی<br>سبد         |               |                                                 |
|                                                        |                                                                         |                                                             | نمان آدرس بغرستید             | به ه                        |                  |               |                                                 |
|                                                        |                                                                         |                                                             | از صورت حساب را وارد فرمایید. | لطفا اطلاعات مورد ني        |                  |               |                                                 |
|                                                        |                                                                         | *                                                           |                               |                             |                  |               | نام:                                            |
|                                                        |                                                                         | *                                                           |                               |                             |                  |               | نام خانوادگی:                                   |

| እ 🖓 😽                                   |                                                        | <b>0</b> 0             |                                 |                                                    |                                                                                          | جستجو در فروشگاه                                                                             |                                               | <b>2</b> 9                                                      |
|-----------------------------------------|--------------------------------------------------------|------------------------|---------------------------------|----------------------------------------------------|------------------------------------------------------------------------------------------|----------------------------------------------------------------------------------------------|-----------------------------------------------|-----------------------------------------------------------------|
| نصب اپليكيشن                            | ارتباط با ما                                           | وبلاگ                  | ئېت نام آموزش                   | مطالب آموزشی رایگان                                | قشه سیستم سوخت رسانی                                                                     | تولید کنندگان ن                                                                              | محصولات                                       | صفحه اصلی                                                       |
|                                         |                                                        |                        | د.                              | نیاز صورت حساب را وارد فرمایی                      | لطفا اطلاعات مورد                                                                        |                                                                                              |                                               |                                                                 |
|                                         |                                                        |                        | *                               |                                                    |                                                                                          |                                                                                              |                                               | نام:                                                            |
|                                         |                                                        |                        | *                               |                                                    |                                                                                          |                                                                                              |                                               | نام خانوادگی                                                    |
|                                         |                                                        |                        | *                               |                                                    |                                                                                          |                                                                                              |                                               | ایمیل:                                                          |
|                                         |                                                        |                        |                                 |                                                    |                                                                                          |                                                                                              |                                               | آدرس 1:                                                         |
|                                         |                                                        |                        | *                               |                                                    |                                                                                          | صحيح وارد نماييد                                                                             | ماس خود را دقيق و                             | تلفن: * لطفا شماره ت                                            |
| *                                       |                                                        |                        |                                 | بعدى                                               | 5                                                                                        |                                                                                              |                                               |                                                                 |
| رای <mark>پیک</mark> یری                | ارہ شما بر                                             | ِ با شما               | بررسی و                         | فارش شما را                                        | همکار ان ما س                                                                            | سفار ش شما<br>. گرفت                                                                         | ت کامل ہ<br><mark>ی خو ا</mark> ھند           | ۷- بعد از ثبد<br>سفارش تم <mark>اس</mark>                       |
| ← → C 🔒 cng20.com/                      | checkout/payment                                       | info                   | 1                               |                                                    | ود را تاييد كني                                                                          | و سفارش خ                                                                                    | <mark>ا فشر</mark> دہ<br>ت                    | دکمه <b>بعدی ر</b><br>) 🛚 🖈 🖻 📽 🕫                               |
| ← → C                                   | /checkout/payment                                      | info<br>P              |                                 |                                                    | ود را تایید کنی                                                                          | و سفارش خ<br>جستجو در فروشگاه                                                                | <mark>ا فشر</mark> دہ<br>ی                    | دکمه <b>بعدی ر</b><br>۱ ۵ ۵ ۵ ۵ ۵ ۵                             |
| <ul> <li></li></ul>                     | checkout/payment<br>ارتباط با ما                       | info<br>پريلاگ         | ئېت نام آموزش                   | مطالب آموزشی رایگان                                | ود را تایید کنیا<br>نشه سیستم سوخت رسانی                                                 | و سفار ش خ<br>جستجو در فروشگاه<br>تولید کنندگان نا                                           | ا فشرده<br>ی<br>محمولات                       | دکمه <b>بعدی ر</b><br>) • * ۵ ۵ • ۵<br>کوه اصلی                 |
| <ul> <li> <ul> <li></li></ul></li></ul> | (checkout/payment<br>ارتباط با ما                      | info<br>پلاگ           | ئېت نام آموزش                   | مطالب آموزشی رایگان<br>بات پرداخت                  | ود را تایید کنیا<br>مشه سیستم سوخت رسانی<br>اطلاء                                        | و سفارش خ<br>جستجو در قروشگاه<br>تولید کنندگان ن                                             | ا فشر ده<br>ی<br>محمولات                      | دکمه <b>بعدی</b> ر<br>• * * ©<br>کچک                            |
| <ul> <li> <ul> <li></li></ul></li></ul> | ر<br>(checkout/payment<br>ارتباط با ما<br>آرتباط با ما | info<br>ویلاگ<br>ویلاگ | ئبت نام آموزش<br>الاست<br>تاييد | مطالب آموزشی رایگان<br>ایات پرداخت<br>پرداخت       | ود را تایید کنی<br>فشه سیستم سوخت رسانی<br>اطلاع<br>رس اسال                              | و سفارش خ<br>جستجودر فروشگاه<br>تولید کنندگان نه<br>سید آد                                   | ا فشر ده<br>ع<br>محمولات                      | دکمه بعدی ر<br>ه ف ه ه ه ه ه ه ه ه ه ه ه ه ه ه ه ه ه ه          |
| <ul> <li> <ul> <li></li></ul></li></ul> | (checkout/payment<br>ارتباط با ما<br>سیل               | info<br>وبلاگ          | لبت نام آموزش<br>پی<br>تایید    | مطالب آموزش رایگان<br>سات پرداخت<br>پرداخت         | ود را تایید کنیا<br>فشه سیستم سوخت رسانی<br>رس<br>اطلاع<br>ای پیکیری سفارش تماس خواهند ؟ | و سفارش خ<br>جستجو در فروشگاه<br>تولید کنندگان نا<br>سبد آدر<br>ارش شما را بررسی و با شما بر | ا فشر ده<br>ه<br>محمولات<br>شما همکاران ما سف | دیکمه بعدی ر<br>ه م ی ی ی<br>مفحه اصلی<br>بعد از ثبت کامل سفارش |
| <ul> <li> <ul> <li></li></ul></li></ul> | أدلم (checkout/payment)<br>ارتباط با ما<br>سيل         | info<br>وبلاک<br>عد    | ئیت نام آموزش<br>پیپ<br>تایید   | مطالب آموزش رایگان<br>سات پرداخت<br>پرداخت<br>رفت. | ود را تایید کنیا<br>نشه سیستم سوخت رسانی<br>رس<br>اطلاد<br>ای پیگیری سفارش تماس خواهند ؟ | و سفارش خ<br>جستجو در فروشگاه<br>تولید کنندگان نا<br>سبد آدر<br>ارش شما را بررسی و با شما بر | ا فشر ده<br>ی<br>محمولات<br>شما همکاران ما سف | دیکمه بعدی ر<br>ه ای ای ای ای ای ای ای ای ای ای ای ای ای        |

( مي توانيد مجدد خلاصه اي از سفارش خود را در اين صفحه مشاهده كنيد )

#### ۸- دکمه **تایید** را فشار دهید

| ← - | → C          | /checkout/confirm  |                 |                    |                                    |              |                  | 1       | 3 9 6 4 0 4 |
|-----|--------------|--------------------|-----------------|--------------------|------------------------------------|--------------|------------------|---------|-------------|
|     | ት 🗘 ሄ        | d                  | Ø               |                    |                                    |              | جستجو در فروشگاه |         | 29          |
|     | نصب اپليكيشن | وبلاگ ارتباط با ما | ثبت نام آموزش   | طالب آموزشی رایگان | بوخت رسانی م                       | نقشه سيستم س | تولید کنندگان    | محصولات | صفحه اصلی   |
|     |              | (                  | ₽₽<br>℃<br>بيان | ارش شما<br>ہوافت   | تاييد سف<br>هي<br><sub>ارسال</sub> | ©<br>آدرس    | چر<br>سبد        |         |             |
| *   |              |                    |                 | ييد                | 8<br>17                            |              |                  |         |             |

۹- در بخ<mark>ش تکمیل</mark> خرید شماره سفارش شما صادر و به شما نشان داده می شود و می توانید فاکتور نهایی خود را با فشردن دکمه **برای نمایش جزئیات سفارش کلیک کنید** مشاهده نمایید و منتظر تماس همکاران ما باشید .

| $\leftrightarrow$ $\rightarrow$ C $$ cng20.com | /checkout/completed/12    |                |                        |              |            |                  | 1       |           |
|------------------------------------------------|---------------------------|----------------|------------------------|--------------|------------|------------------|---------|-----------|
| 8 🖓 式                                          | S.                        | )              |                        |              |            | جستجو در فروشگاه |         | 29        |
| نصب اپلیکیشن                                   | وبلاگ ارتباط با ما        | ثبت نام آموزش  | مطالب آموزشی رایگان    | سوخت رسانی   | نقشه سيستم | توليد كنندگان    | محصولات | صفحه اصلی |
|                                                |                           |                | با تشکر                | !            |            |                  |         |           |
|                                                | <ul> <li>تكميل</li> </ul> | تاييد<br>تاييد | وتي<br>پرداخت          | ارسال        | ©<br>آدرس  | ی<br>سبد         |         |           |
|                                                |                           |                | ا با موفقیت پردازش شد  | سفارش شما    |            |                  |         |           |
|                                                |                           |                | ره سفارش: 12           | شما          |            |                  |         |           |
|                                                |                           |                | نزئیات سفارش کلیک کنید | برای نمایش ج |            |                  |         |           |
|                                                |                           |                | ادامه                  |              |            |                  |         |           |
|                                                |                           |                |                        |              |            |                  |         |           |